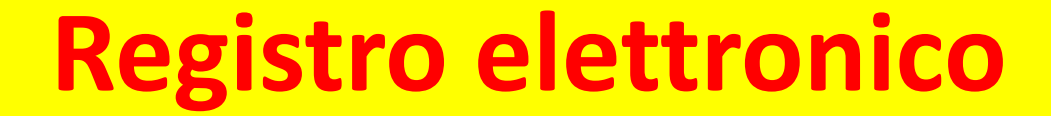

# DI SEGUITO LE INDICAZIONI PER LA COMPILAZIONE DEL REGISTRO

#### Cliccare su «Intranet-MyUnivr» Dipartimenti e Scuole Scuole di dottorato Biblioteche Organizzazione Centri di Ateneo ☑ WEBMAIL ● MY UNIVR CERCA Q Ateneo UNIVERSITÀ di **VERONA** # CORSI DI STUDIO POST LAUREA DOTTORATI RICERCA INTERNATIONAL SERVIZI TERZA MISSIONE Progetti, risultati e HOME Lauree, lauree Master, Scuole di Corsi di dottorato Attività internazionali Aziende, territorio, Futuri studenti, specializzazione e altri linee di ricerca public engagement magistrali e a ciclo laureati, aziende ed unico corsi enti Ateneo

Governance e organi centrali

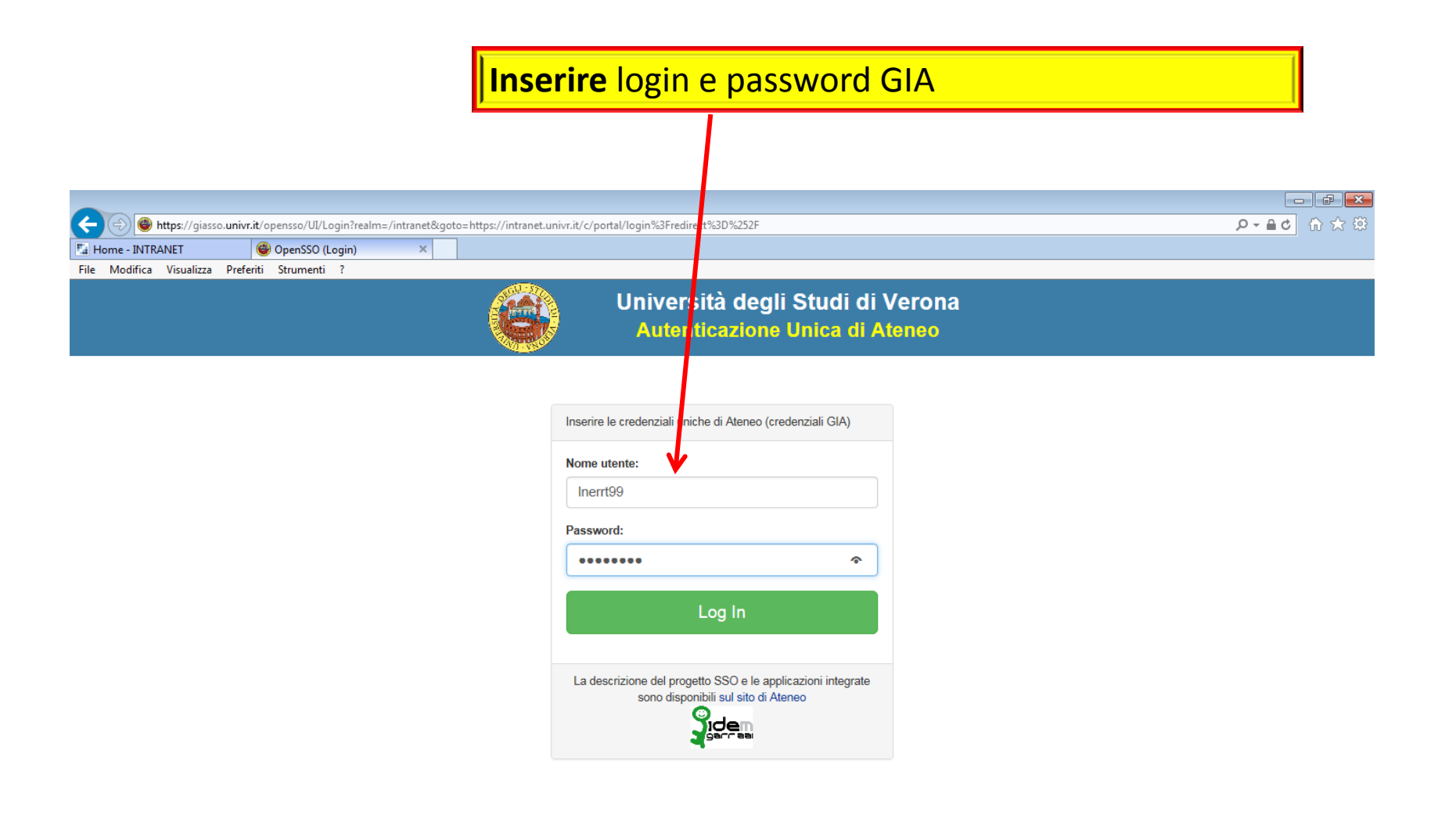

© 2002-2011 Università degli Studi di Verona Via dell'Artigliere 8, 37129 Verona | P. I.V.A. 01541040232 | C. FISCALE 93009870234 www.univr.it | Password dimenticata?

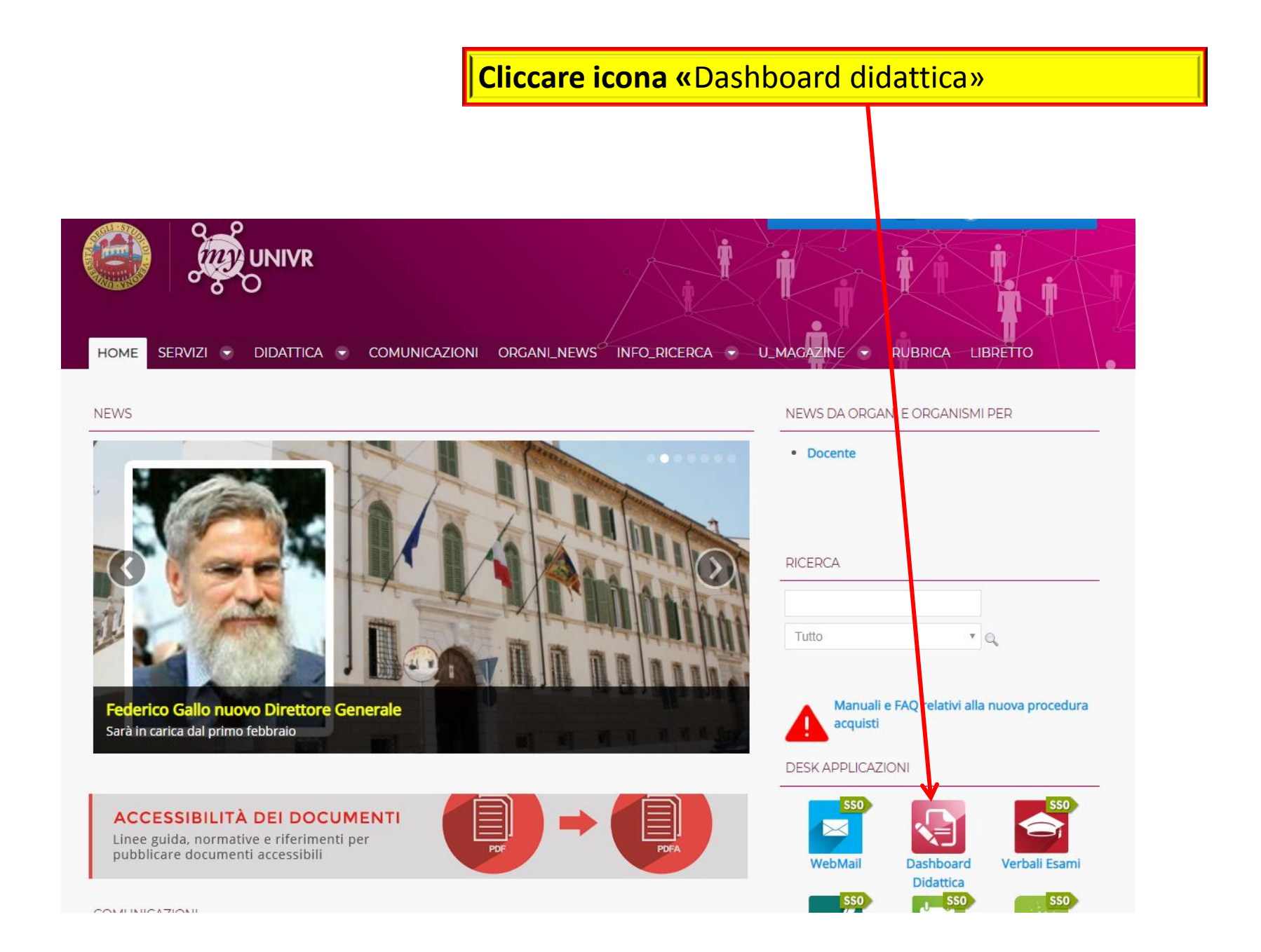

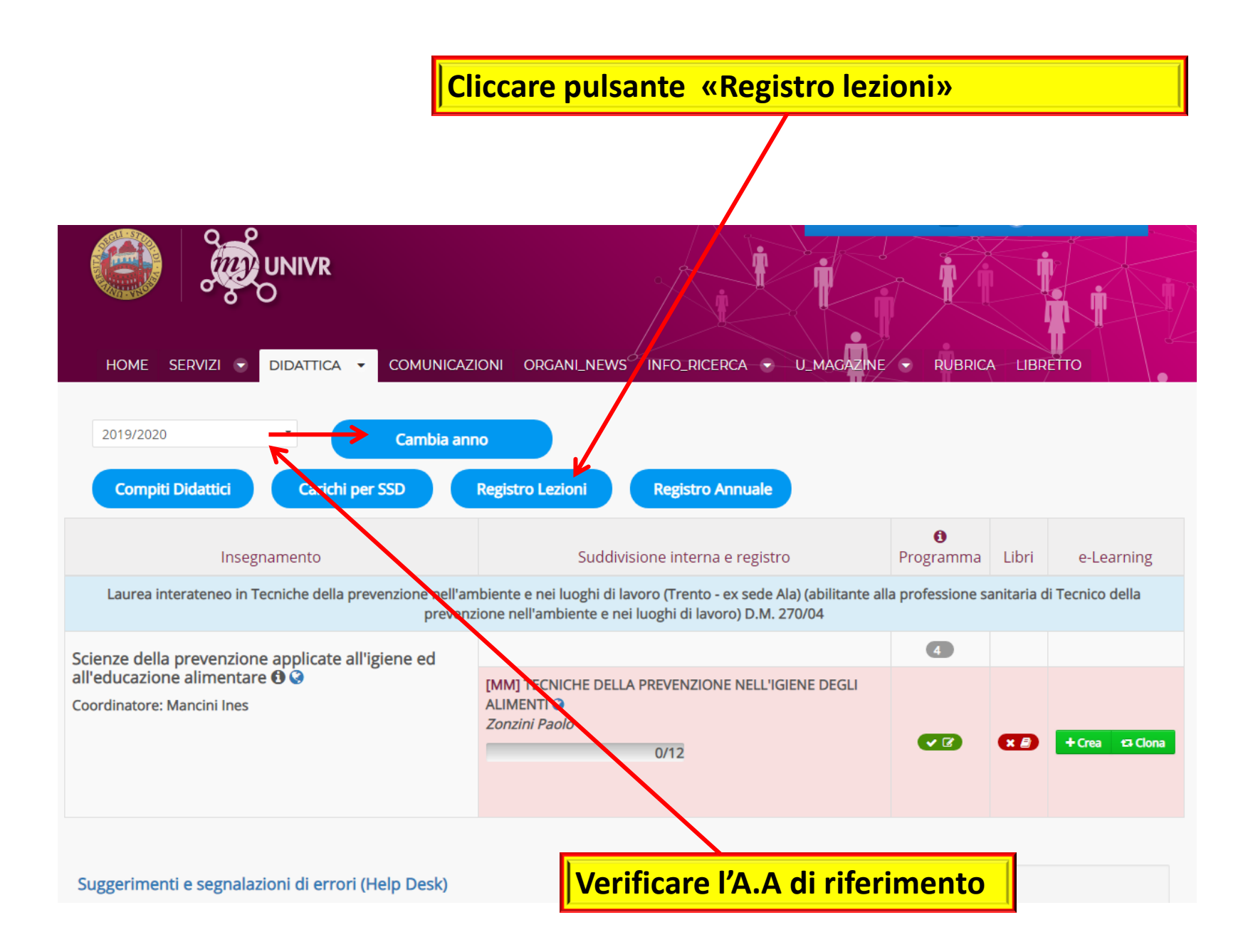

#### Cliccare in corrispondenza dell'insegnamento sulla data in cui è stata svolta la lezione

| ifica Visualizza Cronologia Sggnalibri Strumenti Ajuto<br>- INTRANET × Registro - INTRANET × +        |            |                      |                 |               |                                      |                                      |               |                       |  |
|----------------------------------------------------------------------------------------------------|------------|----------------------|-----------------|---------------|--------------------------------------|--------------------------------------|---------------|-----------------------|--|
| https://intranet.univr.it/group/intranet/registro?p_p_id=registro_WAR_registroportlet&p_p_lifecycle=0 | &p_p_state | normal&p_p_<br>AZINE | mode=view&p_p_o | ORUM LIBR     | _p_col_col ☆ ▼<br>I Mie<br>ETTO RUBR | C Soogle<br>i Gruppi C<br>ICA DIDATT | 0 Ro<br>ICA - | berto Leone           |  |
| IL MIO REGISTRO                                                                                       |            |                      |                 |               |                                      |                                      |               |                       |  |
| Anno Accademico : 2016/2017                                                                           |            |                      |                 |               |                                      |                                      |               |                       |  |
|                                                                                                    | <          |                      | 2016            |               |                                      |                                      |               | >                     |  |
|                                                                                                    | <          |                      | Dicembre        |               |                                      |                                      | >             |                       |  |
|                                                                                                    | <          | lun<br>12-dic        | mar<br>13-dic   | mer<br>14-dic | gio<br>15-dic                        | ven<br>16-dic                        | sab<br>17-dic | >                     |  |
| Laurea ma                                                                                             | gistrale   | a ciclo unico        | o in Medicina ( | e chirurgia   |                                      |                                      |               |                       |  |
| Breve storia della farmacologia: dalla preistoria al terzo millenni                                   | o          |                      |                 |               |                                      |                                      |               | Riepilogo             |  |
| L'accesso ai farmaci essenziali nei paesi in via di sviluppo θ                                        | •          | ł                    |                 |               |                                      |                                      |               | Riepilogo             |  |
| La ricerca bibliografica in PubMed 🚯                                                                  |            |                      |                 |               |                                      |                                      |               | $\overleftrightarrow$ |  |
|                                                                                                    |            |                      |                 |               |                                      |                                      |               | Riepilogo             |  |

### Compilare come il vecchio registro cartaceo (edificio, aula, orario, n° ore, argomento..)

| ) Registro - INTRANET - Mo                      | lozilla Firefox                                                                                                    |                          |       |
|-------------------------------------------------|----------------------------------------------------------------------------------------------------|--------------------------|-------|
| le <u>M</u> odifica <u>V</u> isualizza <u>C</u> | <u>G</u> ronologia S <u>e</u> gnalibri <u>S</u> trumenti <u>A</u> iuto                                                                            |                          |       |
| Home - INTRANET                                 | × Registro - INTRANET × +                                                                                                    |                          |       |
| https://intranet.uni                            | ivr.it/group/intranet/registro?p_p_id=registro_WAR_registroportlet&p_p_lifecycle=0&p_p_state=normal_p_p_mode=view&p_p_col_id=column-1&p_p_col_cou | u ☆ マ C 8 ▼ Google       | ₽ ♣ ⋔ |
|                                                 | Nuova lezione del 12-12-2016                                                                                                    | ×                        | ne 🛛  |
|                                                 | Corso: Laurea magistrale a ciclo unico in Medicina e chirurgia - L'accesso ai farmaci essenziali nei j                                            | paesi in via di sviluppo |       |
|                                                 | SELEZIONA EDIFICIO                                                                                                    |                          |       |
|                                                 | SELEZIONA AULA                                                                                                    |                          |       |
|                                                 | Dalle ore: <u>*</u>                                                                                                    |                          |       |
|                                                 | 11:58                                                                                                    | E                        |       |
|                                                 | Alle ore: *                                                                                                    |                          |       |
|                                                 | 13:58                                                                                                    |                          |       |
|                                                 | Numero ore di lezione: *                                                                                                    |                          | jo    |
|                                                 | Ore lezione                                                                                                    |                          |       |
|                                                 | Compilare questo campo                                                                                                    |                          | jo    |
|                                                 | Argomento lezione: *                                                                                                    |                          |       |
|                                                 | Argomento lezione                                                                                                    |                          | jo    |
|                                                 |                                                                                                    |                          |       |
|                                                 |                                                                                                    | -                        |       |

| Registro - INTRANET - M<br>File Modifica Visualizza | lozilla Firefox<br><u>C</u> ronologia S <u>eg</u> nalibri <u>S</u> trumenti <u>A</u> iuto                                                                                                    |           |
|-----------------------------------------------------|----------------------------------------------------------------------------------------------------|-----------|
| Home - INTRANET                                     | × Kegistro - INTRANET × +<br>ivr.it/group/intranet/registro?p_p_id=registro_WAR_registroportlet&p_p_lifecycle=0&p_state=normal&p_p_mode=view&p_p_col_id=column-1&p_p_col_col ☆ ♥ ♥ Google                                                                                                    | ₽ ₽ ♠     |
| € A https://intranet.un                             | Wate group/intranet/registrolp.p.jderegistro.WAR_registroportiet&p.p.jderegistro.WAR_registroportiet&p.p.gteregistrolp.p.gteregistrolp.p.gteregistrolp.p.gteregistrolp.p.gteregistrolp.p.gteregistrolp.p.gteregistrolp.p.gteregistrolp.p.gteregistrolp.p.gteregistrolp.p.gteregistrolp.p.gteregistrolp.p.gteregistrolp.p.gteregistrolp.p.gteregistrolp.p.gteregistrolp.p.gteregistrolp.p.gteregistrolp.gteregistrolp.gteregistrolp.gt |           |
|                                                     |                                                                                                    | Riepliogo |

## Conclusioni

- Al termine della registrazione di tutte le ore dovrete cliccare sul pulsante «MANDA IN APPROVAZIONE» che lo troverete su 2 pagine distinte.
- 2. Scadenze: secondo la lettera inviata dal Rettore a tutti i docenti il 9 settembre 2016 :
- I registri del 1° semestre devono essere terminati e inviati in approvazione entro il 1° marzo
- I registri del 2° semestre devono essere terminati e inviati in approvazione entro il 30 giugno